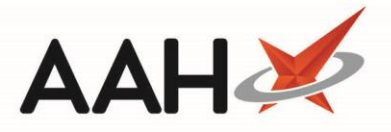

## **Order Method**

Within the *Order Method* section you can set the order system – and additional ordering options for your chosen order system – at item level. You can also set which wholesaler page the item will be added to each time it is sent to the *Order Pad*.

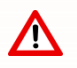

The *Advanced Ordering Enabled* application setting must be activated to be able to update the *Order Method* at item level.

| ProScript Connect Stock Record — 🗖 🗶                          |                       |                                      |                         |                                                                                        |                                |          |               |
|---------------------------------------------------------------|-----------------------|--------------------------------------|-------------------------|----------------------------------------------------------------------------------------|--------------------------------|----------|---------------|
| Propranolol 10mg tabs (28) AAH £6.75                          |                       |                                      |                         |                                                                                        |                                |          |               |
| Product Detail<br>Pip Code<br>1085620<br>AAH Link<br>PRO1676W | [Consolidated] Stock  | Holding £33.03<br>Pack(s)<br>4<br>14 | Unit(s)                 | Order Method<br>Order System<br>Order at Min<br>Stop System Order<br>Stop Manual Order | Auto                           |          | •             |
| Restriction Letter                                            | Owing                 | 1                                    |                         | Allow Zero Min                                                                         | Pack(s)                        |          | Unit(s)       |
| Pack of 28<br>Generic<br>Broken Bulk                          | Owing                 | 1                                    |                         | Vin. Stock Level 👔                                                                     |                                | 0        | 0             |
| Claimable                                                     | Additional Stock Loc. | 05/03/2019 - 11:48:18                | •                       | Day Stock<br>Suggested Level<br>Wholesaler                                             | PHD                            | 5        |               |
|                                                               | Date Last Received    | 22/08/2018 - 09:58:01                |                         | Wholesaler Page                                                                        |                                |          | •             |
|                                                               | Stock Status          | Counted                              | (                       | Outer Size                                                                             |                                | 0 Rour   | nd Up 🔻       |
|                                                               |                       |                                      |                         |                                                                                        |                                |          |               |
| Drug Statistics (Consolidated) Shelf Figures                  |                       |                                      |                         |                                                                                        |                                |          |               |
| By Family 🔻 Mar                                               | Feb Jan Dec Nov (     | Dct                                  |                         | F                                                                                      | n Stock 4<br>Robot Stock 0     | On Shelf | 137           |
| Max Day 0                                                     | 4 3 3 0               | 2                                    |                         |                                                                                        | On Order Pad 14<br>Due In 1    | Negative | 0             |
| Forms 0                                                       | 4 4 13 0              | 2                                    |                         |                                                                                        | Wholesaler<br>Suggested Lvl. 5 | Total    | 137           |
| F1 - Change Product                                           | F7 - Order Manager    | F8 - Order History F9 -              | Family F5 - Stock Merge |                                                                                        |                                | 🗸 F10 -  | Save 🗙 Cancel |

| Field/Section   | Description                                                                                                    | Considerations                                                                                                    |
|-----------------|----------------------------------------------------------------------------------------------------|----------------------------------------------------------------------------------------------------|
| Order<br>System | <ul> <li>Use the drop-down menu to select<br/>the item level ordering method.</li> <li><i>Auto</i>: Using the set minimum and<br/>maximum levels, the system will trigger the</li> </ul> | We recommend reviewing the Ordering<br>Method application settings related to your<br>chosen <i>Order System</i> before updating this at<br>item level. |

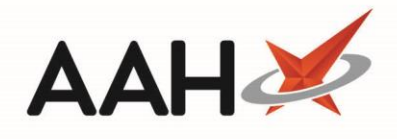

|                      | <ul> <li>Reorder Basket after dispensing and automatically calculate how much stock is needed.</li> <li>Auto Suppress: Works in a similar way to Auto, however the Reorder Basket is only invoked when the Ordering Manager is opened.</li> <li>Default: Uses the Ordering System as set</li> </ul>                                                     |                                                                                                    |
|----------------------|----------------------------------------------------------------------------------------------------|----------------------------------------------------------------------------------------------------|
|                      | <ul> <li>Don't Order: The Reorder Basket is not<br/>triggered after dispensing. The item will<br/>need to be manually added to the Order<br/>Pad.</li> </ul>                                                                                                    |                                                                                                    |
|                      | <ul> <li><i>Reminder</i>: Triggers the Reorder Basket<br/>with zero quantities after dispensing. You<br/>will need to manually update quantities on<br/>the <i>Order Pad</i>.</li> <li><i>Replace</i>: A one-for-one ordering method.<br/>The Reorder Basket is triggered after<br/>dispensing for the quantity you have just<br/>dispensed.</li> </ul> |                                                                                                    |
| Order at Min         | Triggers the Reorder Basket after<br>dispensing when the stock level falls<br>below the value specified in the <i>Min.</i><br><i>Stock Level</i> field.                                                                                                    | <ul> <li>Min. Stock Level field needs to be<br/>reviewed/updated.</li> <li>Only applicable for Reminder and Replace<br/>ordering systems (item level or default).</li> </ul>                              |
| Stop System Order    | The Reorder Basket is not triggered after dispensing.                                                                                                    | The item can only be ordered by adding it manually on the <i>Order Pad</i> .                                                                                                    |
| Stop Manual<br>Order | Users will be unable to add the item to the <i>Order Pad</i> manually.                                                                                                    | Orders will need to be placed using the Reorder Basket.                                                                                                    |
| Allow Zero<br>Min    | Allows the <i>Min. Stock Level</i> field to be set to zero.                                                                                                    | Only applicable for <i>Auto</i> and <i>Auto</i><br><i>Suppress</i> ordering systems (item level<br>or default).                                                                                           |
| Min. Stock<br>Level  | Set the minimum stock level. The<br>Reorder Basket will only be triggered<br>when the stock level falls below this<br>value.                                                                                                    | <ul> <li>Only applicable using the ordering<br/>systems (item level of default) below:</li> <li>Auto and Auto Suppress</li> <li>Replace and Reminder with the Order at<br/>Min field selected.</li> </ul> |

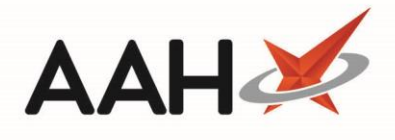

| Up To/Value     | <ul> <li>Also known as the maximum stock<br/>level. Use the drop-down menu to<br/>select one of the available options.</li> <li>Value: The system will reorder the quantity<br/>specified when the stock level falls below<br/>the value added in the Min. Stock Level<br/>field.</li> <li>Up To: The system will reorder up to the<br/>quantity specified when the stock level<br/>falls below the value added in the Min.<br/>Stock Level field.</li> </ul> | Only applicable for <i>Auto</i> and <i>Auto Suppress</i><br>ordering systems (item level or default).                                                                                                    |
|-----------------|----------------------------------------------------------------------------------------------------|----------------------------------------------------------------------------------------------------|
| Day Stock       | Use this field to enter the number of<br>days worth of stock you want to hold.<br>The system will use the <i>Suggested</i><br><i>Level</i> and multiply it by the value you<br>enter here. Any negative or current<br>stock holding will be added or<br>deducted respectively.                                                                                                    | <ul> <li>This field will not be used if you have set<br/>minimum and maximum values.</li> <li>Only applicable for <i>Auto</i> and <i>Auto Suppress</i><br/>ordering systems (item level or default).</li> </ul>                                                            |
| Suggested Level | The suggested daily quantity to hold<br>in stock. A system calculated mean of<br>the item's maximum dispensed<br>quantity per month over the last 6<br>months.                                                                                                    | Use in conjunction with <i>Day Stock</i> to hold multiple days worth of stock.                                                                                                    |
| Wholesaler      | Displays the item's default wholesaler<br>where it will be added when<br>accepting an order in the Reorder<br>Basket.                                                                                                    | <ul> <li>This field is read-only. Information is gathered from:</li> <li>Restrictions Manager for restricted items</li> <li>Wholesaler Preferences for unrestricted items.</li> </ul>                                                                                      |
| Wholesaler Page | Use the drop-down menu to select<br>the wholesaler page number/name to<br>add the item to on the <i>Order</i><br><i>Pad</i> when accepting an order in the<br>Reorder Basket.                                                                                                    | <ul> <li>Use the below application settings to<br/>add/edit <i>Order Pad</i> pages for each<br/>wholesaler:</li> <li>Order Pad Pages: Adjust the total number<br/>of pages.</li> <li>Order Pad Page Descriptions: Free-type<br/>page names separated by commas.</li> </ul> |

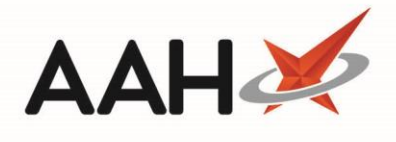

|            | Specify the outer pack size for the item and select a rounding option:                                                                                                    |
|------------|----------------------------------------------------------------------------------------------------|
| Outer Size | <ul> <li>Ask: After sending an order, users will be asked which rounding method to use (Residue, Round Down or Round Up)</li> <li>Residue: Order multiples of the outer pack size as set in the Outer Size field, and leave any additional packs on the Order Pad.</li> <li>Round Down: Round down the order quantity to multiples of the Outer Size quantity.</li> <li>Round Up: Round up the order quantity to multiples of the Outer Size quantity.</li> </ul> |

## **Revision History**

| Version Number | Date             | Revision Details | Author(s)            |
|----------------|------------------|------------------|----------------------|
| 1.0            | 10 December 2019 |                  | Joanne Hibbert-Gorst |
|                |                  |                  |                      |
|                |                  |                  |                      |

## **Contact us**

For more information contact: **Telephone: 0344 209 2601** 

Not to be reproduced or copied without the consent of AAH Pharmaceuticals Limited 2019.